## Pharmacy – Unlocking Medication Profiles

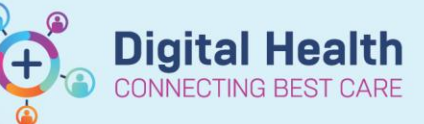

Digital Health Quick Reference Guide

## Key messages:

- To be used in instances where a patient's medication profile is locked and cannot be accessed
- For example, clinicians may lock a profile by leaving an order unsigned and pending in the scratch pad and pharmacists may lock a profile if it is left open in PharmNet

## **Unlocking a Patient's Profile**

1. Go to the Cerner landing screen and click to open the Pharmacy Apps folder

| 😂 Cerner                       |         |                 |  |
|--------------------------------|---------|-----------------|--|
| All Categories                 |         |                 |  |
| 7 PROD_PharmA                  | ]       |                 |  |
| <u>s</u> 2                     |         |                 |  |
| Cerner Session Cleanup<br>Tool | Notepad | Powerchart_PROD |  |

2. Double-click Pharmacy Med Manager Retail to open the application

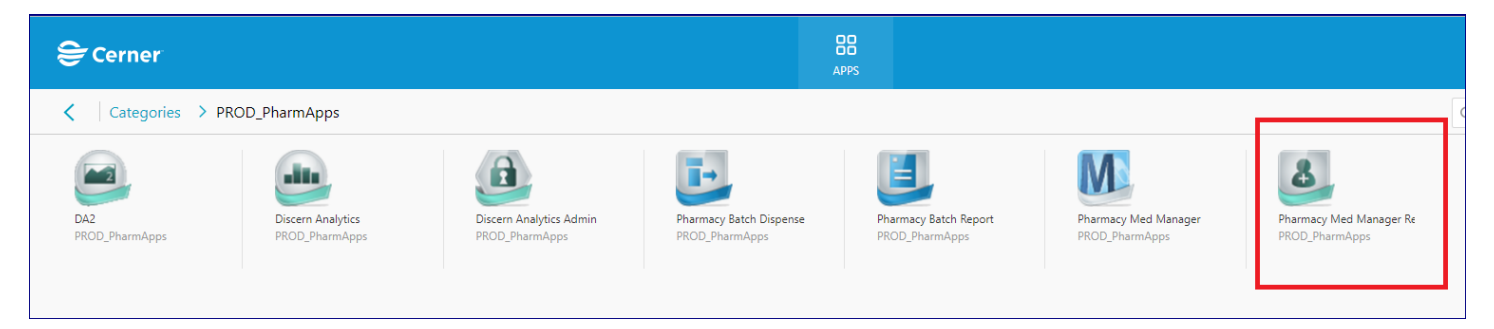

3. Change the search filter to MRN (medical record number)

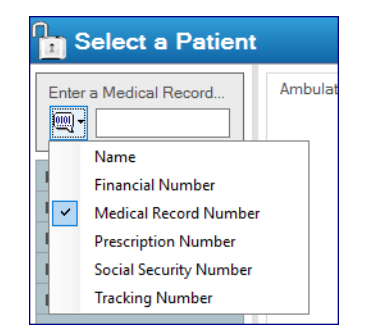

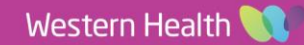

4. Search the MRN and select the correct encounter

| Select & Patient          Select Patient       Ander Padie Rooth Number:       Ander Padie Rooth Rooth Select       Recuts Recuts Recut Recuts Recuts Recut Recut                                                                                                    | bioloci a Patient     bioloci a Patient    bioloci a Patient   bioloci a Patient  bioloci a Patient  bioloc                                                                                                   |                                                                                                    |                                                                                      |                                                                                                    |                                                                                                    |                                                                                                    |                                              |                                                                                                    |                                                |                                                                                                    |                                                                                                    |                                                                                                    |                                                                                                    |                                                                                                    |
|----------------------------------------------------------------------------------------------------|----------------------------------------------------------------------------------------------------|----------------------------------------------------------------------------------------------------|--------------------------------------------------------------------------------------|----------------------------------------------------------------------------------------------------|----------------------------------------------------------------------------------------------------|----------------------------------------------------------------------------------------------------|----------------------------------------------|----------------------------------------------------------------------------------------------------|------------------------------------------------|----------------------------------------------------------------------------------------------------|----------------------------------------------------------------------------------------------------|----------------------------------------------------------------------------------------------------|----------------------------------------------------------------------------------------------------|----------------------------------------------------------------------------------------------------|
| ar M Market Record Number: <ul> <li>Idial 10:00000000000000000000000000000000000</li></ul>                                                                                                    | Interview         Interview         Interview <thinterview< th="">         Interview         Interview         <th< th=""><th>Select a Patient</th><th></th><th></th><th></th><th></th><th></th><th></th><th></th><th></th><th></th><th></th><th></th><th></th></th<></thinterview<>                                                                                                    | Select a Patient                                                                                                    |                                                                                      |                                                                                                    |                                                                                                    |                                                                                                    |                                              |                                                                                                    |                                                |                                                                                                    |                                                                                                    |                                                                                                    |                                                                                                    |                                                                                                    |
| Plant Stand     Prior Stark      Prior Nurbacce     Prior Nurbacce     Prior Nurbacc                                                                                                    | Initial       Patient Serch         Initial       Initial                                                                                                    | r a Medical Record Number:                                                                                                    |                                                                                      |                                                                                                    |                                                                                                    |                                                                                                    |                                              |                                                                                                    | Ambulatory Pro                                 | ofile Acute Profi                                                                                                    | le Profile                                                                                                    | Results                                                                                                    | Rx Interventions                                                                                                    | E-RX Monitor                                                                                                    |
| graphics     terming     th Plan     ensing     the Plan     ensing     the Plan     ensing     ensing     the Plan     ensing     the Plan     ensing     the Plan     ensing     the Plan     ensing     the Plan     ensing     the Plan     ensing     the Plan     ensing     the Plan     ensing     ensing     ensin                                                                                                    | Barrie       UR No       Nordcare Number:       Eastern Wilders Madeuder MRL       Nordcare Number:       Fordcare Number:         In Res       Lat Nome:       Internet Wilders Madeuder MRL       195301101       Mase       195001000       42 Yeas       195002004       4000000018       Fordcare Number:         Internet:       Internet:                                                                                                    | 1613161                                                                                                    | Patient Search                                                                       |                                                                                                    |                                                                                                    |                                                                                                    |                                              |                                                                                                    |                                                |                                                                                                    |                                                                                                    |                                                                                                    |                                                                                                    |                                                                                                    |
| I VR No: / Medicare Number: Insting An Alaxes I VR No: / Medicare Number: I VR No: / Medicare Number: I VR No: / VR No: / VR NO: / VR NO: /                                                                                                    | Na hade de la dafeas de la dafeas de la dafe                                                                                                  | araphia                                                                                                    |                                                                                      |                                                                                                    |                                                                                                    |                                                                                                    |                                              |                                                                                                    |                                                |                                                                                                    |                                                                                                    |                                                                                                    |                                                                                                    |                                                                                                    |
| If No. Marketore Number:     If No. Marketore Number:     If No. Number:     If No. Number:     If No. Number:     If No. Number:     If No. Number:     If No. Number:     If No. Number:     If No. Number:     If No. Number:     If No. Number:     If No. Number:     If No. Number:     If No. Number:     If No. Number:     If No.                                                                                                    | III A Constraints and Diagnoses Part Name: Part Name:                                                                                                    | t Note                                                                                                    | [                                                                                    |                                                                                                    |                                                                                                    |                                                                                                    |                                              |                                                                                                    |                                                |                                                                                                    |                                                                                                    |                                                                                                    |                                                                                                    |                                                                                                    |
| Intra Instrument Indexed Park Management Indexed Park Instrument Indexed Park Instrument Instrument Instrumen                                                                                                    | Interfere Visioner Metere Visioner Miller 193191 Mare 19329180 42 trace 1920 000 18 Features 180 00000 18 400000001  Aut Name:  Farl Name:  Farl Name: Farl Name: Farl Name:  Farl Name: Farl Name: Farl Na                                                                                                   | ving                                                                                                    | UR No. / Medicare Number::                                                           | Name                                                                                                    |                                                                                                    | UR No                                                                                                    | Sex D                                        | OB Age                                                                                                    | Address                                        | Suburb                                                                                                    | Deceased                                                                                                    | Medicare                                                                                                    | Number                                                                                                    |                                                                                                    |
| Lat Nome:                                                                                                    | Farma         Latt None:           For Variat                                                                                                    | Dises                                                                                                    |                                                                                      | Testwhs, William                                                                                                    | m_Medorder                                                                                                    | MR   1613161                                                                                                    | Male 1                                       | 5/06/1980   42 Years                                                                                                    | 160 Gordon                                     | St   Footscray                                                                                                    | No                                                                                                    | 40706994                                                                                                    | 1541                                                                                                    |                                                                                                    |
| intermentations       Fart Nume::::::::::::::::::::::::::::::::::::                                                                                                    | First Name:     Image:       re refer Vait     First Name:       fines     First Name:       re refer Vait     First Name:       Vest No:     Processan       Vest No:     Processan       Vest No:     Processan       Proces Namber:     Processan       Proces Namber:     Processan       Proces Namber:     Processan       Proces Namber:     Processan       Processan     Processan       Retiree 24 additional encounter(s)     Processan       Processan     Processan       Processan     Procesan       Processan     Proc                                                                                                    | Plans                                                                                                    | Last Name::                                                                          |                                                                                                    |                                                                                                    |                                                                                                    |                                              |                                                                                                    |                                                |                                                                                                    |                                                                                                    |                                                                                                    |                                                                                                    |                                                                                                    |
| Teal Name:       Field Name:         ns and Diagnose:       ODE:         ventions       ODE:         Vention:       Image: Image:                                                                                                    | * interventions         * feat Name::::::::::::::::::::::::::::::::::::                                                                                                    | For Visit                                                                                                    |                                                                                      | 1                                                                                                    |                                                                                                    |                                                                                                    |                                              |                                                                                                    |                                                |                                                                                                    |                                                                                                    |                                                                                                    |                                                                                                    |                                                                                                    |
| Bits and Diagnoses         Diagnoses           as and Diagnoses         OOE:           Wraf Nor         Image: Image:                                                                                                    | Biology or set and Diagnoses         Doi:           ventions         mmsmall         mmsmall <td>5</td> <td>First Name:</td> <td></td> <td></td> <td></td> <td></td> <td></td> <td></td> <td></td> <td></td> <td></td> <td></td> <td></td>                                                                                                    | 5                                                                                                    | First Name:                                                                          |                                                                                                    |                                                                                                    |                                                                                                    |                                              |                                                                                                    |                                                |                                                                                                    |                                                                                                    |                                                                                                    |                                                                                                    |                                                                                                    |
| Sa and Diagnoses         DOB:           ventions         DOB:           Visit No:         Visit No:           Phone Number:         Phone Number:           Beach         Reset           Beach         Reset           Beach         Phone Number:           Beach         Reset           Beach         Reset<                                                                                                    | Based:         Cold::::::::::::::::::::::::::::::::::::                                                                                                    | tions                                                                                                    |                                                                                      | 1                                                                                                    |                                                                                                    |                                                                                                    |                                              |                                                                                                    |                                                |                                                                                                    |                                                                                                    |                                                                                                    |                                                                                                    |                                                                                                    |
| Search         Readt         Foldity         Vest Type         Unit         Readt         Clinical Unit         Admit Date         Deach Date         Visit No:           Phone Number:                                                                                                    | Base Control         Control           Phone Number:         Facily         Visit Type         Unit         Room         Clinical Unit         Admitting Dottor           Phone Number:         Facily         Visit Type         Unit         Room         Clinical Unit         Admitting Dottor           Beach         Research         Research         Instantion         Facily         Visit Type         Unit         Room         Clinical Unit         Admitting Dottor           Retrieve 24 additional encounter(in)         Technom         Facily         Visit Type         Unit         Non-         Clinical Unit         Admitting Dottor         Retrieves and Percep Med         05/00/202 11/24         PE5/02/10         Hoton, Robard           Control         Retrieve 24 additional encounter(in)         Instantion         Instantion         Hoton         Robard         Robard <t< td=""><td>ns and Diagnoses</td><td></td><td></td><td></td><td></td><td></td><td></td><td></td><td></td><td></td><td></td><td></td><td></td></t<>                                                                                                    | ns and Diagnoses                                                                                                    |                                                                                      |                                                                                                    |                                                                                                    |                                                                                                    |                                              |                                                                                                    |                                                |                                                                                                    |                                                                                                    |                                                                                                    |                                                                                                    |                                                                                                    |
| Important         Control         Reset         Reset                                                                                                    | Beach         Realt         Finite         Finite         Finit         Finit         Finit                                                                                                    | mentions                                                                                                    | L DOB                                                                                |                                                                                                    |                                                                                                    |                                                                                                    |                                              |                                                                                                    |                                                |                                                                                                    |                                                                                                    |                                                                                                    |                                                                                                    |                                                                                                    |
| Facility         Visit Type         Unit         Room         Clinical Unit         Admit Date         Direch Date         Visit No         Admitting Dots           Basich         Reset         Footnamy         Ingestert         FNALID ADM         Hold         Ansetthesa and Pericip Med         06/00/2023 14/3         PE/5532773         Holms, Rohan           Sauch         Reset         Ingestert         FNALID ADM         Hold         Ansetthesa and Pericip Med         06/00/2023 14/3         PE/5532773         Holms, Rohan           Retrieve 24 additional encounter(i)         Ingestert         FNALID ADM         Hold         Ansetthesa and Pericip Med         06/00/2023 17/4         PE/551231         Holms, Rohan           Footnamy         Ingestert         FNALID ADM         Hold         Ansetthesa and Pericip Med         06/00/2023 12/4         PE/551231         Holms, Rohan           Footnamy         Ingestert         FNALID ADM         Hold         Ansetthesa and Pericip Med         06/00/2022 01/7         06/00/2022 01/7         PE/551231         Holms, Rohan           Footnamy         Ougstert         RADOP         Ougstert         PE/00/201         Hold         Ansetthesa and Pericip Med         06/00/2022 01/8         PE/512301         Holms, Rohan           Footnamy         Ougstert                                                                                                    | Visit No::         Finally         Visit Type         Unit         Reset         Disch Date         Visit No:         Visit No:           Phone Number::         Finally         Visit Type         Unit         Reset         Disch Date         Visit No:         Visit No:         Visit No:         Visit No:         Admitting Dote:           Search         Reset         Reset         Finally         Visit Type         Unit         Admitting Dote:         Visit No:         Admitting Dote:           Retrieve 24 additional encounter(b)         Incenter(a)         Finally ULD ADM         Hold         Amenthmes and Person Med         200/2022 114:0         Visit No:         Admitting Dote:           Poster Rever         Retrieve 24 additional encounter(b)         Incenter(a)         Finally ULD ADM         Hold         Amenthmes and Person Med         200/2022 114:0         VPS51/2213         Holdmont, Robeit at Poster Neuroner (Admitting Admitting Admit                                                                                                    | IAGUROUZ                                                                                                    |                                                                                      |                                                                                                    |                                                                                                    |                                                                                                    |                                              |                                                                                                    |                                                |                                                                                                    |                                                                                                    |                                                                                                    |                                                                                                    |                                                                                                    |
| Phone Number:         Phone Number         Clinical Unit         Room         Clinical Unit         Admit Date         Disch Date         Visit No.         Admits Date           Bearch         Reset         Phone Number:         FM/AUD ADM         Hold         Asserthesa and Percey Med         50592/2023 14.5 1         PE5552731         Holms, Rohm           Bearch         Reset         Phone Value         8 M/AUD ADM         Hold         Asserthesa and Percey Med         26009/2023 14.5 1         PE5552731         Holms, Rohm           Dearch         Releve 24 additional encounter(s)         Percey Med         26009/2023 14.5 1         PE5552731         Holms, Rohm           Foldown         Instantional encounter(s)         Percey Med         26009/2023 14.5 1         PE5512731         Holms, Rohm           Foldown         Instantional encounter(s)         Percey Med         PE501273 14.5 1         Holms, Rohm           Foldown         Instantional encounter(s)         Percey Med         PE501273 14.5 1         Holms, Rohm           Foldown         Instantional encounter(s)         Percey Med         PE501273 14.5 1         Holms, Rohm           Foldown         Instantional encounter(s)         Percey Med         PE501273 14.5 1         Holms, Rohm           Foldown         Posterinter         ROhP<                                                                                                    | Beach         Reset         Fonder         Fonder <td>ivenuons.</td> <td>•• •• ••</td> <td></td> <td></td> <td></td> <td></td> <td></td> <td></td> <td></td> <td></td> <td></td> <td></td> <td></td>                                                                                                    | ivenuons.                                                                                                    | •• •• ••                                                                             |                                                                                                    |                                                                                                    |                                                                                                    |                                              |                                                                                                    |                                                |                                                                                                    |                                                                                                    |                                                                                                    |                                                                                                    |                                                                                                    |
| Phone Number:         Facility         Vail Type         Unit         Rose         Clinical Unit         Admit Date         Duch Date         Visit No         Admit Date           Search         Reset         Instantion         Instantion         Instantin         Instantion         Instantion                                                                                                    | Phone Number:         Facily         Visit Type         Unit         Room         Clinical Unit         Admit Date         Disch Date         Visit No         Admiting Doctor           Beauch         React         Finderson         Finderson<                                                                                                    | TREAL OF STREAM STREAM S | visit No:                                                                            |                                                                                                    |                                                                                                    |                                                                                                    |                                              |                                                                                                    |                                                |                                                                                                    |                                                                                                    |                                                                                                    |                                                                                                    |                                                                                                    |
| Fealury         Yeat Type         Unit         Res         Clinical Unit         Admit Date         Duch Date         Viei No         Admit Date           Search         Resett         Incluty         Vieit No         Hold         Assembless and Percey Med         2600/2013 4/2         Vieit No         Admit Date         Vieit No         Admit Date         Vieit No<                                                                                                    | Beach         Rest         Position         Visit Type         Units         Rest         Pessarial         Pessarial         Pessaria         Pessarial         Pessaria                                                                                                    | Trenuons                                                                                                    | Visit No:                                                                            |                                                                                                    |                                                                                                    |                                                                                                    |                                              |                                                                                                    |                                                |                                                                                                    |                                                                                                    |                                                                                                    |                                                                                                    |                                                                                                    |
| Search         Reset         Firstorray         Ingestert         Firstorray         Firstorray                                                                                                    | Beach         Read         Finduza (MM         Finduza (MM         Finduz (MM         Finduz (MM         Finduz (MM         Finduz (MM         Finduz (MM         Finduz (MM         Finduz (MM         Finduz (MM         Finduz (MM         Finduz (MM         Finduz (MM         Finduz (MM         Finduz (MM         Finduz (MM         Finduz (MM                                                                                                    | reenuuns                                                                                                    | Visit No:                                                                            | ]                                                                                                    |                                                                                                    |                                                                                                    |                                              |                                                                                                    |                                                |                                                                                                    |                                                                                                    |                                                                                                    |                                                                                                    |                                                                                                    |
| Beach         Reset           Search Quality         Footcory         Volume To Structure (n)         Hold         Ansestiness and Princy Med         2404/2023 1764         2704/3023 1748         PHDS1213 4         Holds Notestiness and Princy Med         2404/2023 1764         2704/3022 1748         PHDS1213 4         Holds Notestiness and Princy Med         2404/2023 1764         2704/3022 1748         PHDS1213 4         Holds Notestiness and Princy Med         06000022 0120         06000022 0121         Holds Notestiness and Princy Med         06000022 0121         Holds Notestiness and Princy Med         06000022 0121         Holds Notestiness and Princy Med         06000022 0121         Holds Notestiness and Princy Med         06000022 0121         Holds Notestines and Princy Med         06000022 0121         Holds Notestines Roke Med         Notestiness and Princy Med         06000022 0120         PE54002910         Holds Notestines and Princy Med         06000022 0120         PE54002910         Holds Notestines and Princy Med         06000022 0120         PE54002910         Holds Notestines and Princy Med         06000022 0120         PE54002910         Holds Notestine Notestine           Footcory         Volgatiert         RADOP         Volgatiert         RADOP         Volgatiert         90020222 1414         11002022 0214         APD2514084           Footcory         Volgatiert         RADOP         Volgatiert <td< td=""><td>Search         Reset         Unsafeter         Number         Insafeter         Search         Cold         Ansafeters and Person Med         240/2023 1764         2708/2023 1164         PiteS 12134         Methode         Methode           Reture p24 additional encounter(in)         Insafeter         NVALD ADM         Hold         Ansafeters and Person Med         260/2023 22         060/2022 02.16         IPE5/20210         Hotm, Rebard           Insafeter         FVALD ADM         Hold         Ansafeters and Person Med         060/2022 03.22         060/2022 03.22         060/2022 03.22         060/2022 03.22         060/2022 03.22         060/2022 03.20         060/2022 03.20         060/2022 03.20         060/2022 03.00         IPE5/20210         Hotm, Rebard           Foctory         Ougastert         RADOP         Ougastert Secolshy         060/2022 03.41         100/2022 03.00         106/2022 03.00         106/2022 03.00         106/2022 03.00         106/2022 03.00         106/2022 03.00         106/2022 03.00         100/2022 03.00         106/2022 03.00         106/2022 03.00         106/2022 03.00         106/2022 03.00         106/2022 03.00         106/2022 03.00         106/2022 03.00         106/2022 03.00         106/2022 03.00         106/2022 03.00         106/2022 03.00         106/2022 03.00         106/2022 03.00         106/2022 03.00         106/202</td><td>Tendona</td><td>Visit No:</td><td>Facility</td><td>Visit Type</td><td>Unit</td><td>Room</td><td>Clinical Unit</td><td></td><td>Admit Date</td><td>Disch D</td><td>late</td><td>Visit No</td><td>Admitting Doctor</td></td<> | Search         Reset         Unsafeter         Number         Insafeter         Search         Cold         Ansafeters and Person Med         240/2023 1764         2708/2023 1164         PiteS 12134         Methode         Methode           Reture p24 additional encounter(in)         Insafeter         NVALD ADM         Hold         Ansafeters and Person Med         260/2023 22         060/2022 02.16         IPE5/20210         Hotm, Rebard           Insafeter         FVALD ADM         Hold         Ansafeters and Person Med         060/2022 03.22         060/2022 03.22         060/2022 03.22         060/2022 03.22         060/2022 03.22         060/2022 03.20         060/2022 03.20         060/2022 03.20         060/2022 03.00         IPE5/20210         Hotm, Rebard           Foctory         Ougastert         RADOP         Ougastert Secolshy         060/2022 03.41         100/2022 03.00         106/2022 03.00         106/2022 03.00         106/2022 03.00         106/2022 03.00         106/2022 03.00         106/2022 03.00         100/2022 03.00         106/2022 03.00         106/2022 03.00         106/2022 03.00         106/2022 03.00         106/2022 03.00         106/2022 03.00         106/2022 03.00         106/2022 03.00         106/2022 03.00         106/2022 03.00         106/2022 03.00         106/2022 03.00         106/2022 03.00         106/2022 03.00         106/202                                                                                                    | Tendona                                                                                                    | Visit No:                                                                            | Facility                                                                                                    | Visit Type                                                                                                    | Unit                                                                                                    | Room                                         | Clinical Unit                                                                                                    |                                                | Admit Date                                                                                                    | Disch D                                                                                                    | late                                                                                                    | Visit No                                                                                                    | Admitting Doctor                                                                                                    |
| Retrieve 24 additional encounter(s)         Problem         Problem                                                                                                    | Retivee 24 additional encounter(iii)         Protectary         Impatterie         PriviLui Julio         Privilui Julio         Privilui Julio                                                                                                    | YERNOONS                                                                                                    | Viait No:<br>Phone Number:                                                           | Facility<br>Footscray                                                                                                    | Visit Type<br>Inpatient                                                                                               | Unit<br>FINVALID ADM                                                                                                    | Room<br>Hold                                 | Clinical Unit<br>Anaesthesia and Perio                                                                                                    | op Med                                         | Admit Date<br>05/06/2023 14:5                                                                                                    | Disch D                                                                                                    | late                                                                                                    | Visit No<br>IPE5532713                                                                                                    | Admitting Doctor<br>Horton, Richard - S                                                                                         |
| Bearch Quality         Outpatient         RNOP         Outpatient         Second         Poloczy 000000000000000000000000000000000000                                                                                                    | Search Quality         Federative and Program         Federative and Program                                                                                                    | YENNUNI                                                                                                    | Visit No:<br>Phone Number:<br>Search Reset                                           | Facility<br>Footscray<br>Sunshine                                                                                                    | Visit Type<br>Inpatient<br>Inpatient                                                                                  | Unit<br>FINVALID ADM<br>SINVALID ADM                                                                                                    | Room<br>Hold<br>Hold                         | Clinical Unit<br>Anaesthesia and Perio<br>Anaesthesia and Perio                                                                                                    | op Med                                         | Admit Date<br>05/06/2023 14 5<br>24/04/2023 17:0                                                                                                    | Disch D<br>2 4 27/04/20                                                                                                    | late<br>023 11:48                                                                                                    | Visit No<br>IPE5532713<br>IPE5512134                                                                                                    | Admitting Doctor<br>Horton, Richard - S<br>Horton, Richard - S                                                                  |
| Footnormy         Operativet         RACOP         Operativet Servicity         99022022 14 19         19022022 13 19         APDP314624           Footnormy         Operativet Servicity         99022022 14 14         19022022 14 14         19022022 14 14         19022022 14 14         19022022 14 14         19022022 14 14         19022022 14 14         19022022 14 14         19022022 14 14         19022022 14 14         19022022 14 14         19022022 14 14         19022022 14 14         19022022 14 14         19022022 14 14         19022022 14 14         19022022 14 14         19022022 14 14         19022022 14 14         19022022 14 14         19022022 14 14         19022022 14 14         19022022 14 14         19022022 14 14         19022022 14 14         19022022 14 14         19022022 14 14         19022022 14 14         19022022 14 14         19022022 14 14         19022022 14 14         19022022 14 14         19022022 14 14         19022022 14 14         19022022 14 14         19022022 14 14         19022022 14 14         19022022 14 14         19022022 14 14         19022022 14 14         19022022 14 14         19022022 14 14         19022022 14 14         19022022 14 14         19022022 14 14         19022022 14 14         19022022 14 14         19022022 14 14         19022022 14 14         19022022 14 14         19022022 14 14         19022022 14 14         190220222 14 14         190220222 14 14         1                                                                                                    | Startin Quality         Outpatient         RAUDP         Outpatient         Starting Starting         0002/2022 14.19         1002/2022 22.19         ROP251463           Footoarry         Outpatient         RAUDP         Outpatient         Starting Starting         0002/2022 14.19         1002/2022 22.19         ROP251463           Footoarry         Outpatient         RAUDP         Outpatient         Starting Starting         ROP251463         ROP251463         ROP251463           Startin Quality         Footoarry         Outpatient         RAUDP         Outpatient Specially         0002/2022 14.19         1002/2022 22.14         ROP251463           Footoarry         Outpatient         RAUDP         Outpatient Specially         0002/2022 14.03         1002/2022 20.21         ROP2514636           Footoarry         Outpatient         RAUDP         Outpatient Specially         0002/2022 14.03         1002/2022 20.21         ROP2514636           Footoarry         Outpatient         RAUDP         Outpatient Specially         0002/2022 14.03         1002/2022 20.21         ROP2514636           Footoarry         Outpatient         ROVA         2004/2021 70.42         2004/2021 70.27         IPS514641           Contract         Footoarry         Footoarry         Footoarry         Footoarry <td< td=""><td>YENDON</td><td>Visit No:<br/>Phone Number:<br/>Search Reset<br/>Retireo 24 additional encounter(s)</td><td>Facility<br/>Footscray<br/>Sunshine<br/>Footscray</td><td>Visit Type<br/>Inpatient<br/>Inpatient<br/>Inpatient</td><td>Unit<br/>FINVALID ADM<br/>SINVALID ADM<br/>FINVALID ADM</td><td>Room<br/>Hold<br/>Hold<br/>Hold</td><td>Clinical Unit<br/>Anaesthesia and Perio<br/>Anaesthesia and Perio<br/>Anaesthesia and Perio</td><td>op Med<br/>op Med<br/>op Med</td><td>Admit Date<br/>05/06/2023 14-9<br/>24/04/2023 17:0<br/>06/09/2022 04:1</td><td>Disch D<br/>2 27/04/21<br/>7 06/09/21<br/>2 06/09/21</td><td>late<br/>023 11:48<br/>022 07:04</td><td>Visit No<br/>IPE5532713<br/>IPE5512134<br/>IPE5402912<br/>IPE5402910</td><td>Admitting Doctor<br/>Horton, Richard - S<br/>Horton, Richard - S<br/>Horton, Richard - S</td></td<> | YENDON                                                                                                    | Visit No:<br>Phone Number:<br>Search Reset<br>Retireo 24 additional encounter(s)     | Facility<br>Footscray<br>Sunshine<br>Footscray                                                                                               | Visit Type<br>Inpatient<br>Inpatient<br>Inpatient                                                                     | Unit<br>FINVALID ADM<br>SINVALID ADM<br>FINVALID ADM                                                                                       | Room<br>Hold<br>Hold<br>Hold                 | Clinical Unit<br>Anaesthesia and Perio<br>Anaesthesia and Perio<br>Anaesthesia and Perio                                                                                                    | op Med<br>op Med<br>op Med                     | Admit Date<br>05/06/2023 14-9<br>24/04/2023 17:0<br>06/09/2022 04:1                                                                                                | Disch D<br>2 27/04/21<br>7 06/09/21<br>2 06/09/21                                                                                                    | late<br>023 11:48<br>022 07:04                                                                                                    | Visit No<br>IPE5532713<br>IPE5512134<br>IPE5402912<br>IPE5402910                                                                                     | Admitting Doctor<br>Horton, Richard - S<br>Horton, Richard - S<br>Horton, Richard - S                                           |
| Footomy         Outpatient         RADOP         Outpatient Speciality         0980220221414         100220220214         ROP2514618           Search Quality         Footomy         Outpatient RADOP         Outpatient Speciality         0980220221404         100220220214         ROP2514068           Control         Outpatient RADOP         Outpatient Speciality         0980220221404         ROP2514068                                                                                                    | Features         Objective         RADOP         Outpatient Specialty         0902/2022 14:14         1002/2022 02:14         RADOP           Search Quality         Footorary         Outpatient RADOP         Outpatient Specialty         0902/2022 14:04         1002/2022 02:04         ROPS14815           Footorary         Outpatient RADOP         Outpatient Specialty         0902/2022 14:04         1002/2022 02:03         ROPS14815           Footorary         Outpatient RADOP         Outpatient Specialty         0902/2022 14:03         1002/2022 02:03         ROPS14815           Footorary         Inpatient File         File         Specialty         0002/2022 14:03         1002/2022 02:03         ROPS14815           Footorary         Inpatient File         File         Specialty         0002/2022 14:03         1002/2022 02:03         ROPS14815           Footorary         Inpatient File         File         Specialty         Specialty         Specialty         ROPS14915         New Zar - SMO           Footorary         Inpatient File         File         File         Specialty         Specialty         Specialty         Specialty         RopS14915         New Zar - SMO           Footorary         Instant File         File         File         Specialty         Specialty         Specialty                                                                                                    | YEDDON X                                                                                                    | Vist Na:<br>Phone Number:<br>Search Reset<br>Retrieve 24 additional encounter(s)     | Facility<br>Footscray<br>Sunshine<br>Footscray<br>Williamstown                                                                               | Visit Type<br>Inpatient<br>Inpatient<br>Inpatient<br>Inpatient                                                        | Unit<br>FINVALID ADM<br>S INVALID ADM<br>F INVALID ADM<br>W INVALID ADM<br>E INVALID ADM                                                   | Room<br>Hold<br>Hold<br>Hold                 | Clinical Unit<br>Anaesthesia and Perio<br>Anaesthesia and Perio<br>Anaesthesia and Perio<br>Anaesthesia and Perio                                                                                                    | op Med<br>op Med<br>op Med<br>op Med           | Admit Date<br>05/06/2023 14 9<br>24/04/2023 17:0<br>06/09/2022 04:1<br>06/09/2022 03:2                                                                             | Disch D<br>2 4 27/04/20<br>7 06/09/20<br>2 06/09/20<br>4 05/09/20                                                                                       | 023 11:48<br>022 07:04<br>022 04:16<br>022 04:20                                                                                      | Visit No<br>IPE5532713<br>IPE5512134<br>IPE5402912<br>IPE5402901<br>IPE5402901                                                                       | Admitting Doctor<br>Horton, Richard - S<br>Horton, Richard - S<br>Horton, Richard - S<br>Horton, Richard - S                    |
| Search Quality         Feature         BADP         Outpatient Specialty         0802202214.34         1002202202.04         ROPE31406           Usarch Quality         Eventrey         Outpatient BADP         Outpatient Specialty         0802202214.34         1002202202.04         ROPE31406                                                                                                    | Search Quality         Footbarray         Outpatient         RADOP         Outpatient Specially         09/02/022 14 04         10/02/022 02.04         ROP2514606           Footbarray         Outpatient         RADOP         Outpatient Specially         09/02/022 14 03         10/02/022 02.04         ROP2514604           Footbarray         Outpatient         RADOP         Outpatient Specially         09/02/022 14 03         10/02/022 02.04         ROP2514604           Footbarray         Instant         RAMOP         Outpatient Specially         09/02/022 14 03         10/02/022 02.03         ROP2514604           Footbarray         Instant         RAMOP         Hold         Assume Kindowski         204/02/027 42         204/02/027 142         10/02/027 142         10/02/027 142         10/02/027 142         10/02/027 142         10/02/027 142         10/02/027 142         10/02/027 142         10/02/027 142         10/02/027 142         10/02/027 142         10/02/027 142         10/02/027 142         10/02/027 142         10/02/027 142         10/02/027 142         10/02/027 142         10/02/027 142         10/02/027 142         10/02/027 142         10/02/027 142         10/02/027 142         10/02/027 142         10/02/027 142         10/02/027 142         10/02/027 142         10/02/027 142         10/02/027 142         10/02/027 142         10/02/027 1                                                                                                    | YERRON X                                                                                                    | Via Na:<br>Phone Number:<br>Search Reset<br>Retrieve 24 additional encounter(s)      | Facility<br>Footscray<br>Southine<br>Footscray<br>Williamstown<br>Footscray                                                                  | Visit Type<br>Inpatient<br>Inpatient<br>Inpatient<br>Inpatient<br>Outpatient                                          | Unit<br>FINVALID ADM<br>S INVALID ADM<br>F INVALID ADM<br>F INVALID ADM<br>F INVALID ADM<br>RADOP                                          | Room<br>Hold<br>Hold<br>Hold<br>Hold         | Clinical Unit<br>Anaesthesia and Perio<br>Anaesthesia and Perio<br>Anaesthesia and Perio<br>Anaesthesia and Perio<br>Anaesthesia and Perio<br>Outratient Staesciaht                                                                      | op Med<br>op Med<br>op Med<br>op Med<br>op Med | Admit Date<br>05108/2023 14 5<br>24/04/2023 17:0<br>06/09/2022 04:1<br>06/09/2022 03:2<br>06/09/2022 03:2                                                          | Disch D<br>2<br>4 27/04/20<br>7 06/09/20<br>2 06/09/20<br>4 06/09/20<br>9 10/02/20                                                                      | ate<br>023 11:48<br>022 07:04<br>022 04:16<br>022 03:20<br>022 02:19                                                                  | Visit No<br>IPE5532713<br>IPE5512134<br>IPE5402910<br>IPE5402910<br>IPE5402901<br>ROP2514824                                                         | Admitting Doctor<br>Horton, Richard - Si<br>Horton, Richard - Si<br>Horton, Richard - Si<br>Horton, Richard - Si                |
| Search Quality Enderrary Outnatient BADOP Outnatient Specialty 09/02/02/214/03 10/02/022/02/03 BOP2514604                                                                                                    | Control Unable         Footocray         Outgetient         RAOOP         Outgetient Specially         09022022 14:03         10022022 02:03         ROP251404           Footocray         Footocray         Footocray         Footocray         Name Zer - SMO         20042021 07:42         20042021 07:42         20042021 07:42         20042021 07:42         20042021 07:42         20042021 07:42         20042021 07:42         20042021 07:42         20042021 07:42         20042021 07:42         20042021 07:42         20042021 07:42         20042021 07:42         20042021 07:42         20042021 07:42         20042021 07:42         20042021 07:42         20042021 07:42         20042021 07:42         20042021 07:42         20042021 07:42         20042021 07:42         20042021 07:42         20042021 07:42         20042021 07:42         20042021 07:42         20042021 07:42         20042021 07:42         20042021 07:42         20042021 07:42         20042021 07:42         20042021 07:42         20042021 07:42         20042021 07:42         20042021 07:42         20042021 07:42         20042021 07:42         20042021 07:42         20042021 07:42         20042021 07:42         20042021 07:42         20042021 07:42         20042021 07:42         20042021 07:42         20042021 07:42         20042021 07:42         20042021 07:42         20042021 07:42         20042021 07:42         20042021 07:42         20042021 07:42                                                                                                    | YFINGIS                                                                                                    | Visit No:<br>Phone Number:<br>Search Reset<br>Retrieve 24 additional encounter(s)    | Facility<br>Footscray<br>Sunshine<br>Footscray<br>Williamatown<br>Footscray<br>Footscray                                                     | Visit Type<br>Inpatient<br>Inpatient<br>Inpatient<br>Inpatient<br>Outpatient<br>Outpatient                            | Unit<br>FIRVALID ADM<br>SIRVALID ADM<br>WIRVALID ADM<br>FIRVALID ADM<br>FIRVALID ADM<br>RADOP<br>RADOP                                     | Room<br>Hold<br>Hold<br>Hold<br>Hold         | Clinical Unit<br>Anaesthesia and Peric<br>Anaesthesia and Peric<br>Anaesthesia and Peric<br>Anaesthesia and Peric<br>Outpatient Specialty<br>Outpatient Specialty                                                                        | pp Med<br>pp Med<br>pp Med<br>pp Med<br>pp Med | Admit Date<br>05/08/2023 14: 9<br>24/04/2023 17:0<br>06/09/2022 04: 1<br>06/09/2022 03: 2<br>06/09/2022 04: 3<br>09/02/2022 14: 1                                  | Disch D<br>2<br>4 27/04/20<br>7 06/09/20<br>2 06/09/20<br>4 06/09/20<br>9 10/02/20<br>4 10/02/20                                                        | late<br>023 11:48<br>022 07:04<br>022 04:16<br>022 02:19<br>022 02:14                                                                 | Visit No<br>IPE5532713<br>IPE5512134<br>IPE5402912<br>IPE5402910<br>IPE5402901<br>ROP2514624<br>ROP2514624                                           | Admitting Doctor<br>Horton, Richard - S<br>Horton, Richard - S<br>Horton, Richard - S<br>Horton, Richard - S                    |
|                                                                                                    | Footscray         Inpatient         FIN/ALID ADM         Hold         Acute Aged Care SH 2         29/04/2021 07.42         29/04/2021 07.47         29/04/2021 07.47         29/04/2021 07.47         29/04/2021 07.47         29/04/2021 07.47         29/04/2021 07.47         29/04/2021 07.47         29/04/2021 07.47         29/04/2021 07.47         29/04/2021 07.47         29/04/2021 07.47         29/04/2021 07.47         29/04/2021 07.47         29/04/2021 07.47         29/04/2021 07.47         29/04/2021 07.47         29/04/2021 07.47         29/04/2021 07.47         29/04/2021 07.47         29/04/2021 07.47         29/04/2021 07.47         29/04/2021 07.47         29/04/2021 07.47         29/04/2021 07.47         29/04/2021 07.47         29/04/2021 07.47         29/04/2021 07.47         29/04/2021 07.47         29/04/2021 07.47         29/04/2021 07.47         29/04/2021 07.47         29/04/2021 07.47         29/04/2021 07.47         29/04/2021 07.47         29/04/2021 07.47         29/04/2021 07.47         29/04/2021 07.47         29/04/2021 07.47         29/04/2021 07.47         29/04/2021 07.47         29/04/2021 07.47         29/04/2021 07.47         29/04/2021 07.47         29/04/2021 07.47         29/04/2021 07.47         29/04/2021 07.47         29/04/2021 07.47         29/04/2021 07.47         29/04/2021 07.47         29/04/2021 07.47         29/04/2021 07.47         29/04/2021 07.47         29/04/2021 07.47         29/04/2021 07.47         29/04/202                                                                                                    | YEDDOIL                                                                                                    | Phone Number: Search Read Refere 24 additional encounter(s)                          | Facility<br>Footscray<br>Sunshine<br>Footscray<br>Footscray<br>Footscray<br>Footscray                                                        | Visit Type<br>Inpatient<br>Inpatient<br>Inpatient<br>Inpatient<br>Outpatient<br>Outpatient                            | Unit<br>F IWALD ADM<br>S IWALD ADM<br>F IWALD ADM<br>W IWALD ADM<br>W IWALD ADM<br>RADOP<br>RADOP<br>RADOP                                 | Room<br>Hold<br>Hold<br>Hold<br>Hold         | Clinical Unit<br>Anaesthesia and Perio<br>Anaesthesia and Perio<br>Anaesthesia and Perio<br>Anaesthesia and Perio<br>Outpatient Specialty<br>Outpatient Specialty<br>Outpatient Specialty                                                | op Med<br>op Med<br>op Med<br>op Med<br>op Med | Admit Date<br>05/08/2023 14 5<br>24/04/2023 17:0<br>06/09/2022 03:2<br>06/09/2022 03:2<br>06/09/2022 14:1<br>09/02/2022 14:0<br>09/02/2022 14:0                    | Disch D<br>2 1<br>4 27/04/21<br>7 06/09/21<br>4 06/09/21<br>9 10/02/21<br>4 10/02/21<br>4 10/02/21                                                      | ate<br>023 11:48<br>022 07:04<br>022 04:16<br>022 03:20<br>022 02:19<br>022 02:14                                                     | Visit No<br>IPE5532713<br>IPE5402912<br>IPE5402912<br>IPE5402910<br>IPE540291<br>ROP2514624<br>ROP2514606                                            | Admitting Doctor<br>Horton, Richard - S<br>Horton, Richard - S<br>Horton, Richard - S<br>Horton, Richard - S                    |
| Footscray Inpatient FINVALID ADM Hold Acute Aged Care SH 2 29/04/2021 10:57 IPE5171180 Nwe, Zar - SM                                                                                                    | Assume Wildcards Footeway Institut FIN/41 ID &DM Hold Ememency-General Presentation 31/02/021 21:33 31/02/021 22:22 IPE5158612 &dutin Gav - SMC                                                                                                    |                                                                                                    | Via Na:<br>Phone Number:<br>Phone Number:<br>Search Reset<br>Reset<br>Search Cuality | Facility<br>Footscray<br>Sunshine<br>Footscray<br>Williamstown<br>Footscray<br>Footscray<br>Footscray<br>Footscray                           | Visit Type<br>Inpatient<br>Inpatient<br>Inpatient<br>Inpatient<br>Outpatient<br>Outpatient<br>Outpatient              | Unit<br>FIWALD ADM<br>SI IWALD ADM<br>FIWALD ADM<br>FIWALD ADM<br>FIWALD ADM<br>RADOP<br>RADOP<br>RADOP<br>RADOP                           | Room<br>Hold<br>Hold<br>Hold<br>Hold         | Clinical Unit<br>Anaestheas and Perio<br>Anaestheais and Perio<br>Anaestheais and Perio<br>Anaestheais and Perio<br>Anaestheais and Perio<br>Anaestheais and Perio<br>Augusten Specially<br>Outpatient Specially<br>Outpatient Specially | op Med<br>op Med<br>op Med<br>op Med<br>op Med | Admit Date<br>05/06/2023 14 9<br>24/04/2023 17:0<br>06/09/2022 04:1<br>06/09/2022 04:2<br>06/09/2022 14:1<br>09/02/2022 14:1<br>09/02/2022 14:0<br>09/02/2022 14:0 | Disch D<br>2 4 27/04/2/<br>2 06/09/2/<br>2 06/09/2/<br>4 06/09/2/<br>4 10/02/2/<br>4 10/02/2/<br>3 10/02/2/                                             | late<br>023 11:48<br>022 07:04<br>022 04:16<br>022 02:20<br>022 02:19<br>022 02:14<br>022 02:04<br>022 02:04                          | Visit No<br>IPE5532713<br>IPE5512134<br>IPE5402912<br>IPE5402910<br>ROP2514624<br>ROP2514608<br>ROP2514604                                           | Admitting Doctor<br>Horton, Richard - S<br>Horton, Richard - S<br>Horton, Richard - S<br>Horton, Richard - S                    |
| Assume Wildcards                                                                                                    |                                                                                                    |                                                                                                    | Prore Number:     Rest     Rest     Rest     Rest                                    | Facility<br>Footocray<br>Sunshine<br>Footocray<br>Williamstown<br>Footocray<br>Footocray<br>Footocray<br>Footocray<br>Footocray<br>Footocray | Visit Type<br>Inpatient<br>Inpatient<br>Inpatient<br>Inpatient<br>Inpatient<br>Outpatient<br>Outpatient<br>Outpatient | Unit<br>FINVALID ADM<br>SI INVALID ADM<br>FINVALID ADM<br>FINVALID ADM<br>FINVALID ADM<br>RADOP<br>RADOP<br>RADOP<br>RADOP<br>FINVALID ADM | Room<br>Hold<br>Hold<br>Hold<br>Hold<br>Hold | Clinical Unit<br>Anesthesia and Pario<br>Anasthesia and Pario<br>Anasthesia and Pario<br>Anasthesia and Pario<br>Outpatient Specially<br>Outpatient Specially<br>Outpatient Specially<br>Outpatient Specially                            | op Med<br>op Med<br>op Med<br>op Med<br>op Med | Admit Date<br>05106/2023 14 9<br>24/04/2023 17:0<br>06109/2022 04:3<br>06109/2022 04:3<br>09102/2022 14:0<br>09102/2022 14:0<br>09102/2022 14:0<br>09102/2022 14:0 | Disch D<br>2 2 4 27/04/2/<br>7 06/09/2/<br>2 06/09/2/<br>4 06/09/2/<br>4 06/09/2/<br>4 10/02/2/<br>4 10/02/2/<br>4 10/02/2/<br>2 29/04/2/<br>2 29/04/2/ | ate<br>023 11:48<br>022 07:04<br>022 04:16<br>022 02:19<br>022 02:19<br>022 02:14<br>022 02:04<br>022 02:04<br>022 02:03<br>021 10:57 | Visit No<br>IPE5532713<br>IPE5512134<br>IPE5402912<br>IPE5402910<br>IPE5402910<br>IPE5402910<br>ROP2514604<br>ROP2514606<br>ROP2514606<br>ROP2514606 | Admitting Doctor<br>Horton, Richaed - S<br>Horton, Richard - S<br>Horton, Richard - S<br>Horton, Richard - S<br>Nove, Zar - SMO |

## 5. Click on Break Lock

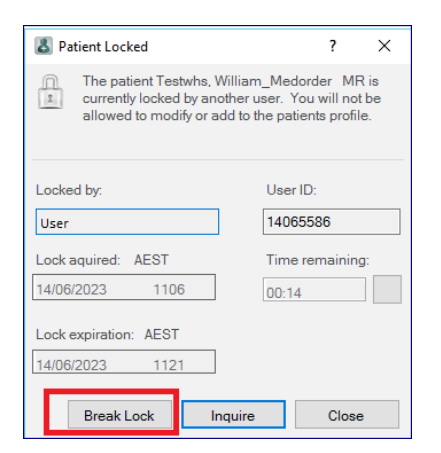

6. Exit Pharmacy Med Manager Retail to complete the break lock process **Note:** The patient profile remains locked if left open in this application

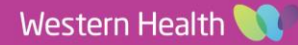

Digital Health CONNECTING BEST CARE